# DDS04-LB -- LoRaWAN 4-Channels Distance Detection Sensor User Manual

Last modified by Xiaoling (/xwiki/bin/view/XWiki/Xiaoling) on 2023/11/21 11:54

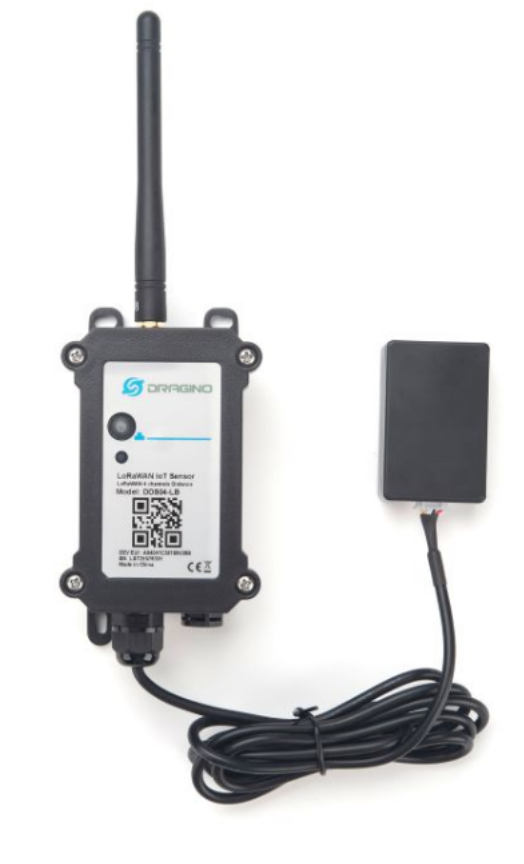

#### Table of Contents:

- 1. Introduction
  - 1.1 What is LoRaWAN 4-Channels Distance Sensor
  - 1.2 Features
  - 1.3 Specification
  - 1.4 Probe Options
    - 1.4.1 Probes Comparation
    - 1.4.2 A01A-15 probe
    - 1.4.3 A02-15 probe
    - 1.4.4 A13-15 probe
    - 1.4.5 A13-16 probe
  - 1.5 Applications
  - 1.6 Sleep mode and working mode
  - 1.7 Button & LEDs
  - 1.8 BLE connection
  - 1.9 Pin Definitions
  - 1.10 Mechanical
- 2. Configure DDS04-LB to connect to LoRaWAN network
  - 2.1 How it works
  - 2.2 Connect Probe
  - 2.3 Quick guide to connect to LoRaWAN server (OTAA)
  - 2.4 Uplink Payload
    - 2.4.1 Device Status, FPORT=5
    - 2.4.2 Uplink Payload, FPORT=2
      - Battery Info
      - Interrupt flag & Interrupt level
      - Distance
      - Message Type

- 2.4.3 Historical measuring distance, FPORT=3
- 2.4.4 Decode payload in The Things Network
- 2.5 Show Data in DataCake IoT Server
- 2.6 Datalog Feature
  - 2.6.1 Ways to get datalog via LoRaWAN
  - 2.6.2 Unix TimeStamp
  - 2.6.3 Set Device Time
- 2.6.4 Poll sensor value 2.7 Frequency Plans
- 3. Configure DDS04-LB
  - 3.1 Configure Methods
  - 3.2 General Commands
  - 3.3 Commands special design for DDS04-LB
    - 3.3.1 Set Transmit Interval Time
    - 3.3.2 Set Interrupt Mode
    - 3.3.3 Set Power Output Duration
    - 3.3.4 Set enable or disable of the measurement channel
- 4. Battery & Power Consumption
- 5. OTA Firmware update
- 6. FAQ
  - 6.1 What is the frequency plan for DDS04-LB?
- 7. Trouble Shooting
  - 7.1 Why I can't join TTN V3 in US915 / AU915 bands?
  - 7.2 AT Command input doesn't work
  - $\circ~$  7.3 Why does the sensor reading show 0 or "No sensor"
- 8. Order Info
  - 8.1 Main Device DDS04-LB
  - 8.2 Probe Model
- 9. Packing Info
- 10. Support

# 1. Introduction

## 1.1 What is LoRaWAN 4-Channels Distance Sensor

The Dragino DDS04-LB is a LoRaWAN 4-Channels Distance Sensor for Internet of Things solution. It is capable to add up to four Ultrasonic Sensors to measure four distances at the same time.

The DDS04-LB can be applied to scenarios such as horizontal distance measurement, parking management system, object proximity and presence detection, intelligent t can management system, robot obstacle avoidance, automatic control, sewer, etc.

It detects the distance between the measured object and the sensor, and uploads the value via wireless to LoRaWAN IoT Server.

The LoRa wireless technology used in DDS04-LB allows device to send data and reach extremely long ranges at low data-rates. It provides ultra-long range spread spect communication and high interference immunity whilst minimizing current consumption.

DDS04-LB supports BLE configure and wireless OTA update which make user easy to use.

DDS04-LB is powered by 8500mAh Li-SOCI2 battery, it is designed for long term use up to 5 years.

Each DDS04-LB is pre-load with a set of unique keys for LoRaWAN registrations, register these keys to local LoRaWAN server and it will auto connect after power on.

### DDS04-LB in a LoRaWAN Network

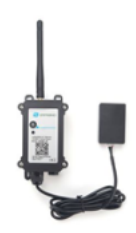

DDS04-LB -- LoRaWAN

4-Channels Distance Detection Sensor LoRaWAN

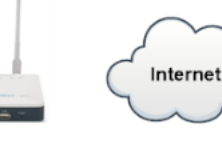

LPS8v2

LoRaWAN Gateway

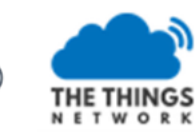

TTN LoRaWAN server

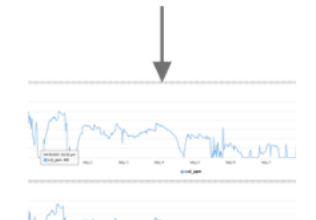

Dash Board

### 1.2 Features

- LoRaWAN 1.0.3 Class A
- Bands: CN470/EU433/KR920/US915/EU868/AS923/AU915/IN865
- Ultra-low power consumption
- Detect Range: Base on External Probe
- Monitor Battery Level
- Support Bluetooth v5.1 and LoRaWAN remote configure
- Support wireless OTA update firmware
- AT Commands to change parameters
- Downlink to change configure
- 8500mAh Battery for long term use

### 1.3 Specification

#### **Common DC Characteristics:**

- Supply Voltage: built in 8500mAh Li-SOCI2 battery , 2.5v ~ 3.6v
- Operating Temperature: -40 ~ 85°C

#### LoRa Spec:

- Frequency Range, Band 1 (HF): 862 ~ 1020 Mhz
- Max +22 dBm constant RF output vs.
- RX sensitivity: down to -139 dBm.
- Excellent blocking immunity

### Battery:

- Li/SOCI2 un-chargeable battery
- · Capacity: 8500mAh
- Self-Discharge: <1% / Year @ 25°C
- Max continuously current: 130mA
- Max boost current: 2A, 1 second

#### **Power Consumption**

- Sleep Mode: 5uA @ 3.3v
- LoRa Transmit Mode: 125mA @ 20dBm, 82mA @ 14dBm

### 1.4 Probe Options

### 1.4.1 Probes Comparation

| Model | Photo | Description |  |
|-------|-------|-------------|--|
|       |       |             |  |

| A01A-15 |          | Detect Distance: 28 cm ~ 750 cm                 |  |  |
|---------|----------|-------------------------------------------------|--|--|
|         |          | Bling Spot Distance: 0 ~ 28cm                   |  |  |
|         |          | Accuracy: ±(1cm+S*0.3%) (S: Distance)           |  |  |
|         |          | Measure Angle: ~ 40°                            |  |  |
|         |          | Cable Length: 1.5 meter                         |  |  |
|         |          | Temperature Compensation                        |  |  |
|         |          | Suitable for Flat Object Detect                 |  |  |
|         |          | IP67 Water Proof                                |  |  |
| A02-15  | <b>_</b> | Detect Distance: 3cm ~ 450cm                    |  |  |
|         |          | Bling Spot Distance: 0 ~ 3cm                    |  |  |
|         |          | Accuracy: ±(1cm+S*0.3%) (S: Distance)           |  |  |
|         |          | Measure Angle: ~ 60°                            |  |  |
|         |          | Cable Length: 1.5 meter                         |  |  |
|         |          | Temperature Compensation                        |  |  |
|         |          | Suitable for Flat Object Detect, Rubbish<br>Bin |  |  |
|         |          | IP67 Water Proof                                |  |  |
| A13-15  |          | Detect Distance: 25cm ~ 200cm                   |  |  |
|         |          | Bling Spot Distance: 0 ~ 25cm                   |  |  |
|         |          | Accuracy: ±(1cm+S*0.3%) (S: Distance)           |  |  |
|         |          | Measure Angle: ~ 20°                            |  |  |
|         |          | Cable Length: 1.5 meter                         |  |  |
|         |          | Temperature Compensation                        |  |  |
|         |          | Suitable for Flat Object Detect, Rubbish<br>Bin |  |  |
|         |          | IP67 Water Proof                                |  |  |
| A16-15  |          | Detect Distance: 50cm ~ 1500cm                  |  |  |
|         |          | Bling Spot Distance: 0 ~ 50cm                   |  |  |
|         |          | Accuracy: ±(1cm+S*0.3%) (S: Distance)           |  |  |
|         |          | Measure Angle: ~ 40°                            |  |  |
|         |          | Cable Length: 1.5 meter                         |  |  |
|         |          | Temperature Compensation                        |  |  |
|         |          | Suitable for Long Distance Detect               |  |  |
|         |          | IP67 Water Proof                                |  |  |

## 1.4.2 A01A-15 probe

A01A-15 is mainly used for plane distance measurement; it can carry out targeted measurement on plane objects and can measure long distances and high accuracy.

### Beam Chart:

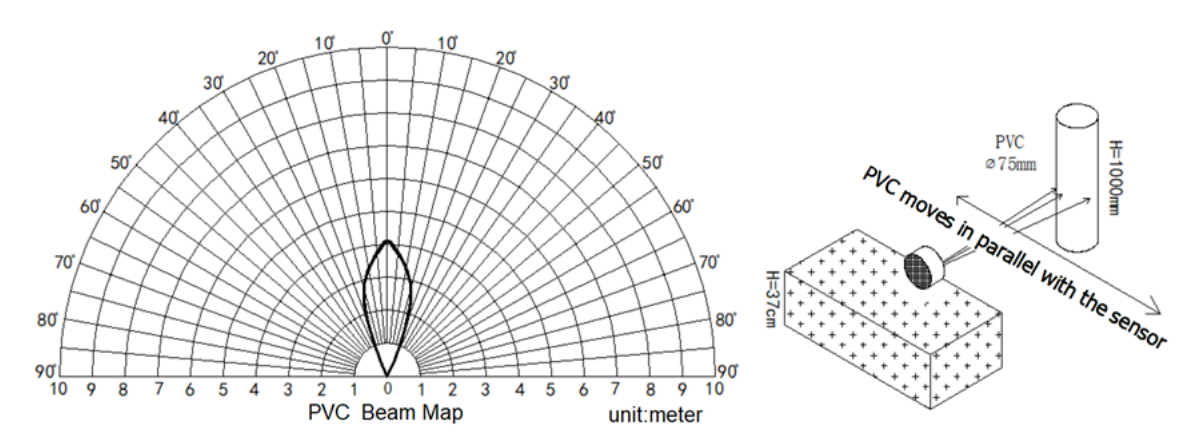

(2) The object to be tested is a "corrugated cardboard box" perpendicular to the central axis of 0 °, and the length \* width is 60cm \* 50cm.

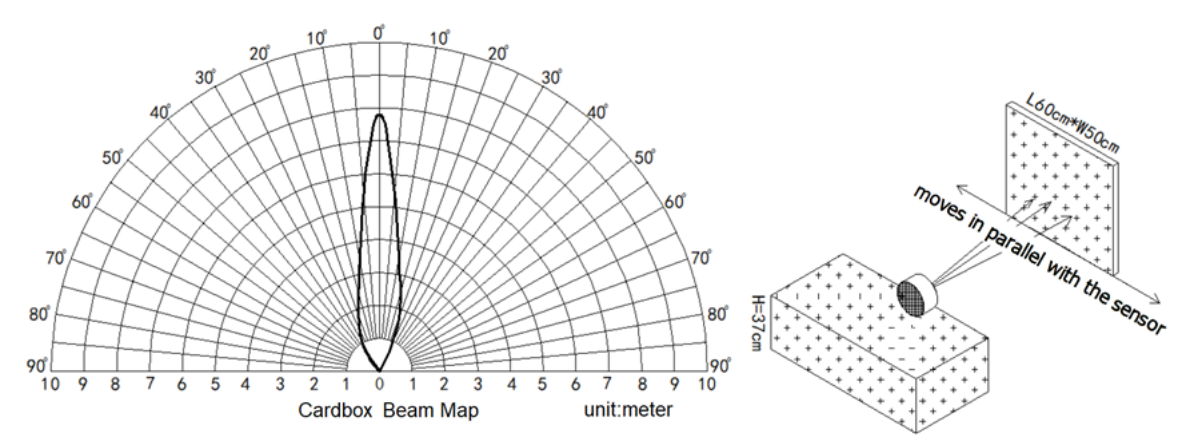

Mechanical:

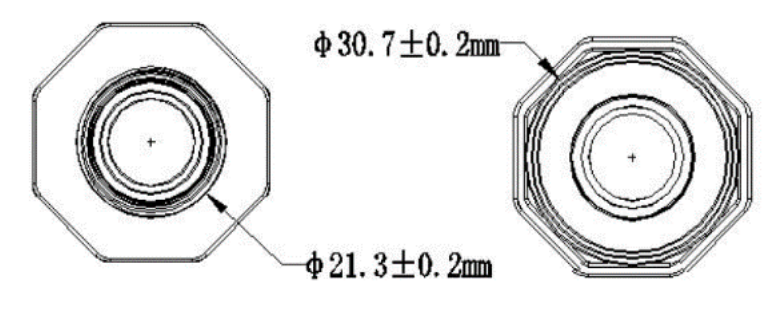

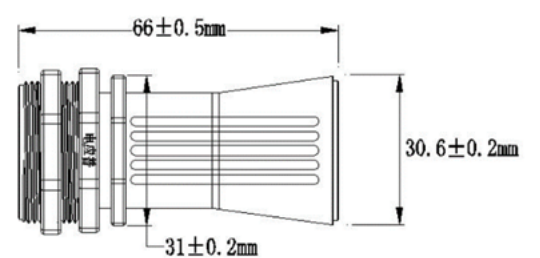

HY2. 0\*4Pin

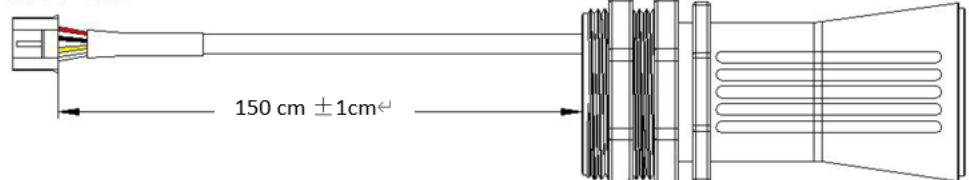

Application:

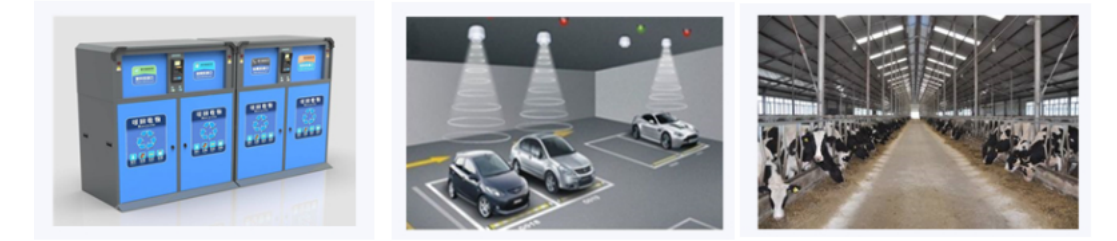

## 1.4.3 A02-15 probe

Beam Chart:

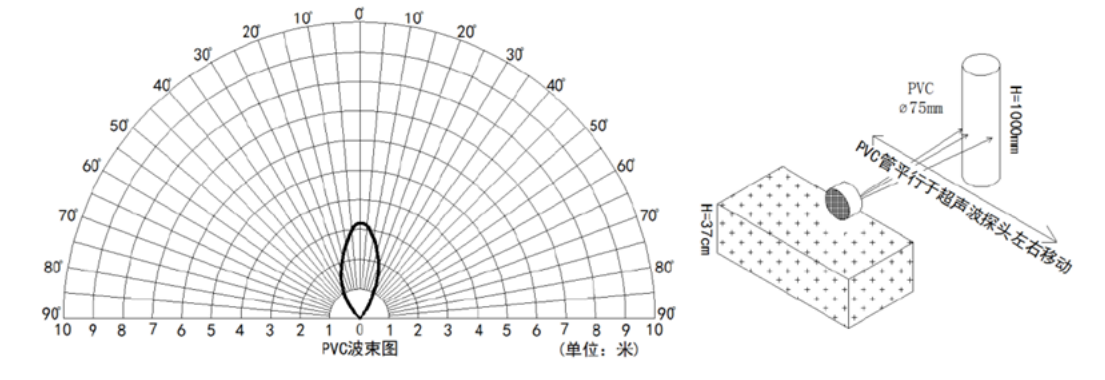

(2) The object to be tested is a "corrugated cardboard box" perpendicular to the central axis of 0 °, and the length \* width is 60cm \* 50cm.

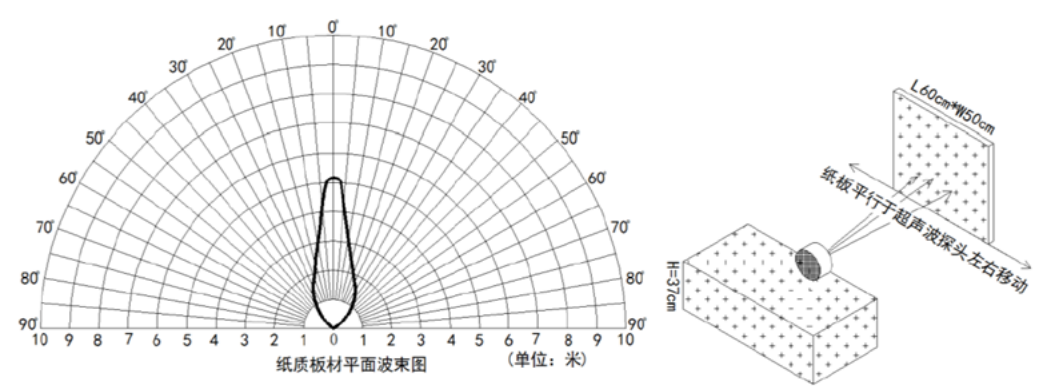

Mechanical:

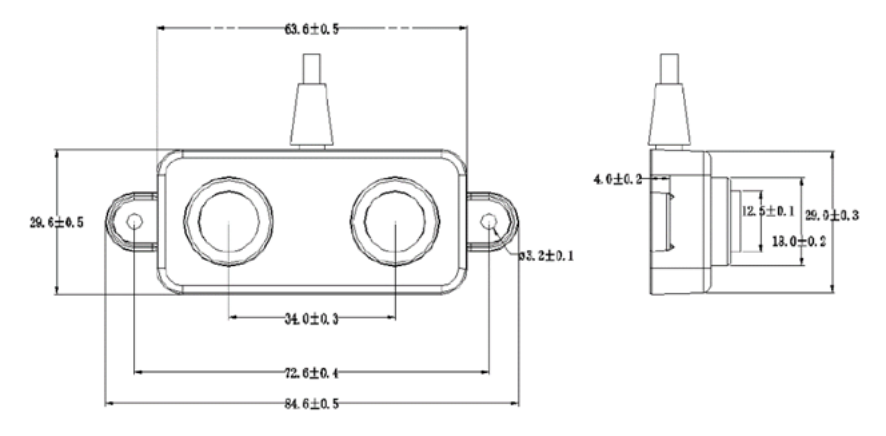

#### Application:

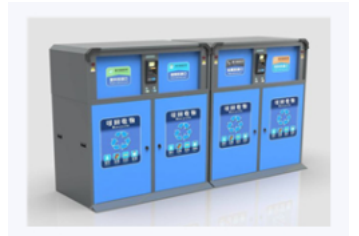

### 1.4.4 A13-15 probe

### Beam Chart:

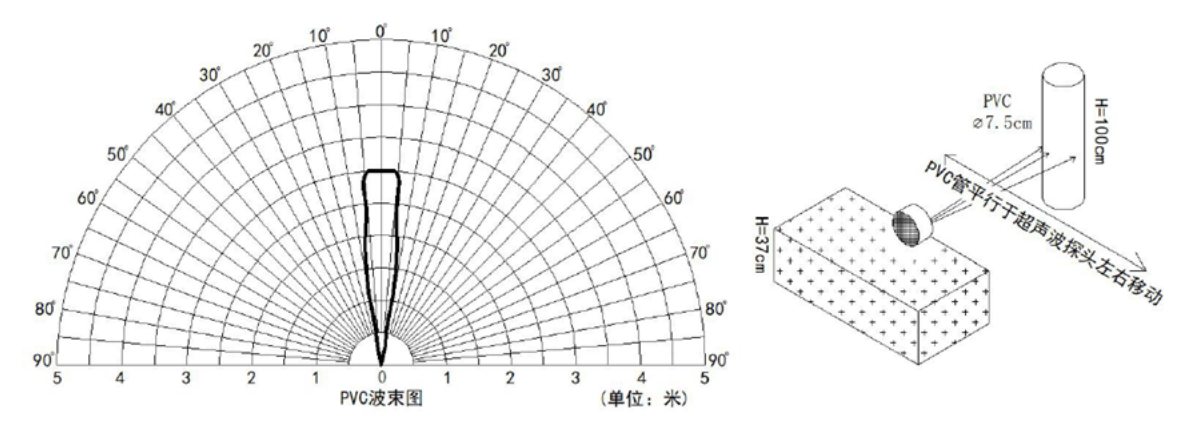

(2) The object to be tested is a "corrugated cardboard box" perpendicular to the central axis of 0 °, and the length \* width is 60cm \* 50cm.

Mechanical:

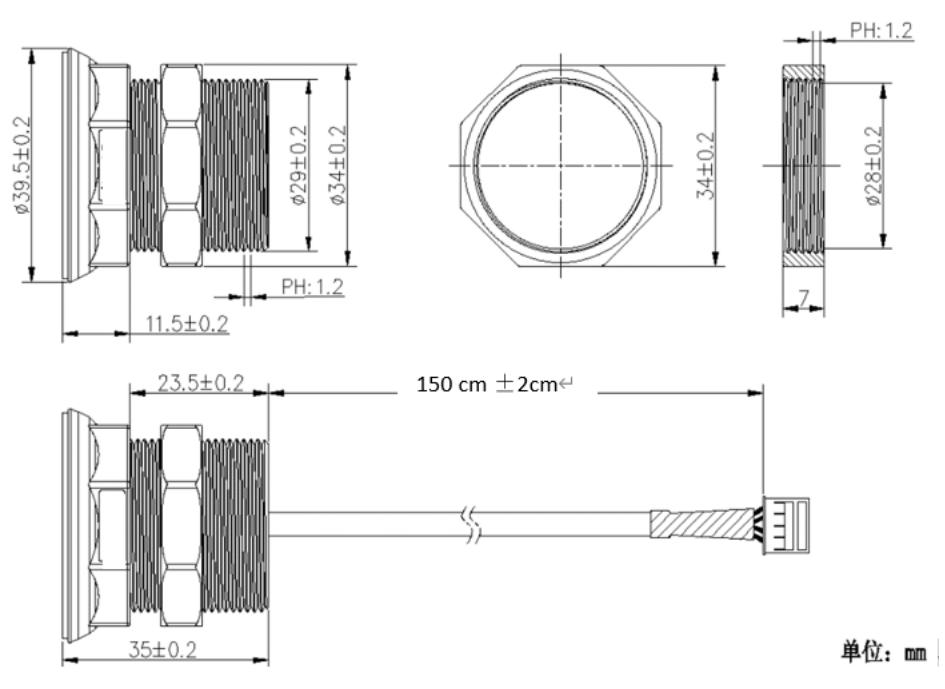

Installation Requirement:

1) The effective detection range of the product is 25cm-200cm, so the vertical distance between the installation

position of the module and the bottom of the trash bin is required to be less than 200cm.

2) The installation position of the product should be perpendicular to the trash bin to maintain a good horizontal plane, and be located at the center of the trash bin diameter;

3) In order to effectively filter out the reflection echo from the diameter of the trash bin and baffle, the distance between the installation position of the module and the edge of the diameter of the trash bin (non-vertical horizontal distance) is required to be 30cm

For trash bins between 80cm and 25cm in diameter, it is recommended that the installation position of the module and the height of the trash bin (the vertical and horizontal distance) be 30cm. For trash bins with a diameter of about 60cm, it is recommended that the installation position of the module and the height of the trash bin (vertical horizontal distance) be between 30cm-50cm. There is no such restriction on large-diameter (>60cm) trash bins.

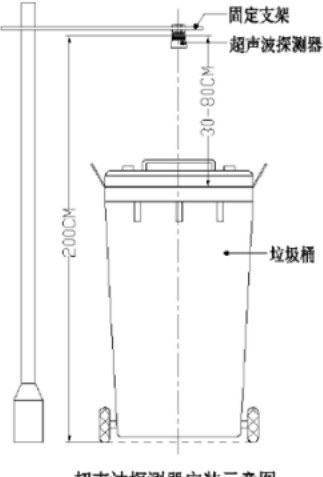

超声波探测器安装示意图

#### Application:

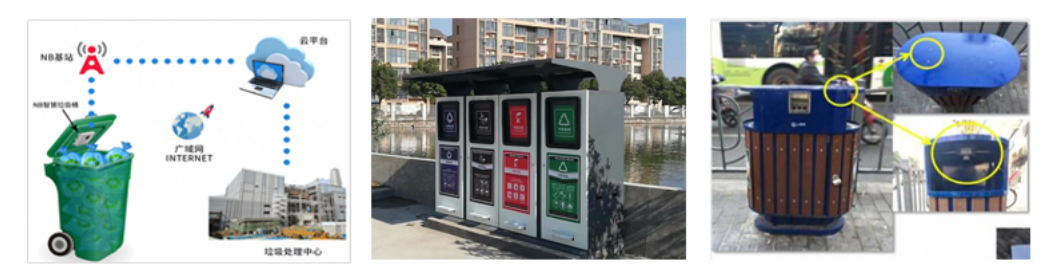

### 1.4.5 A13-16 probe

#### Beam Chart:

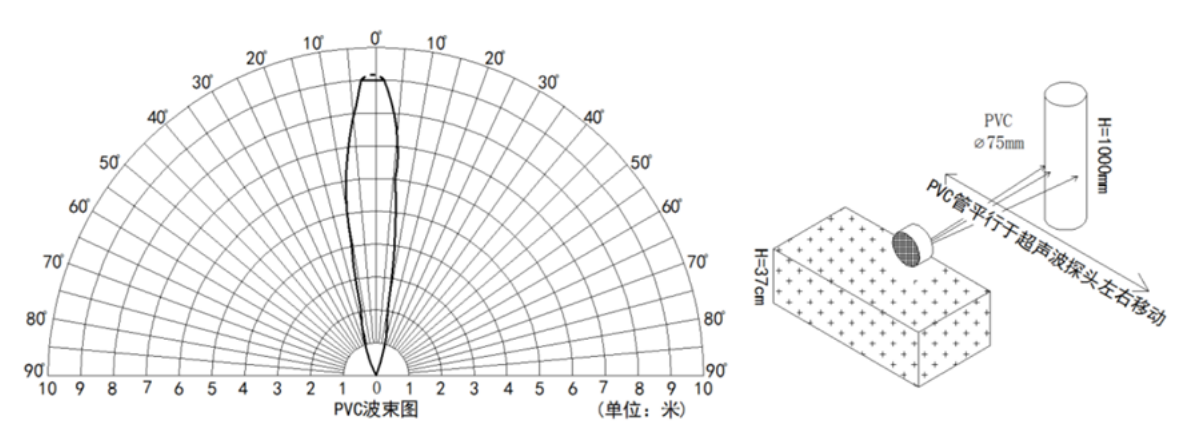

(2) The object to be tested is a "corrugated cardboard box" perpendicular to the central axis of 0°, and the length \* width is 60cm \* 50cm.

DDS04-LB -- LoRaWAN 4-Channels Distance Detection Sensor User Manual - DRAGINO

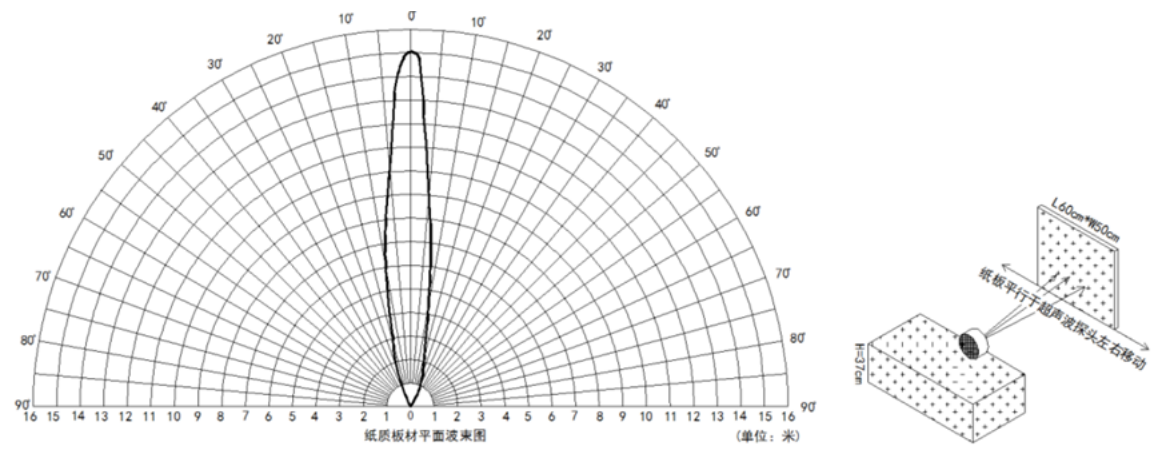

Mechanical:

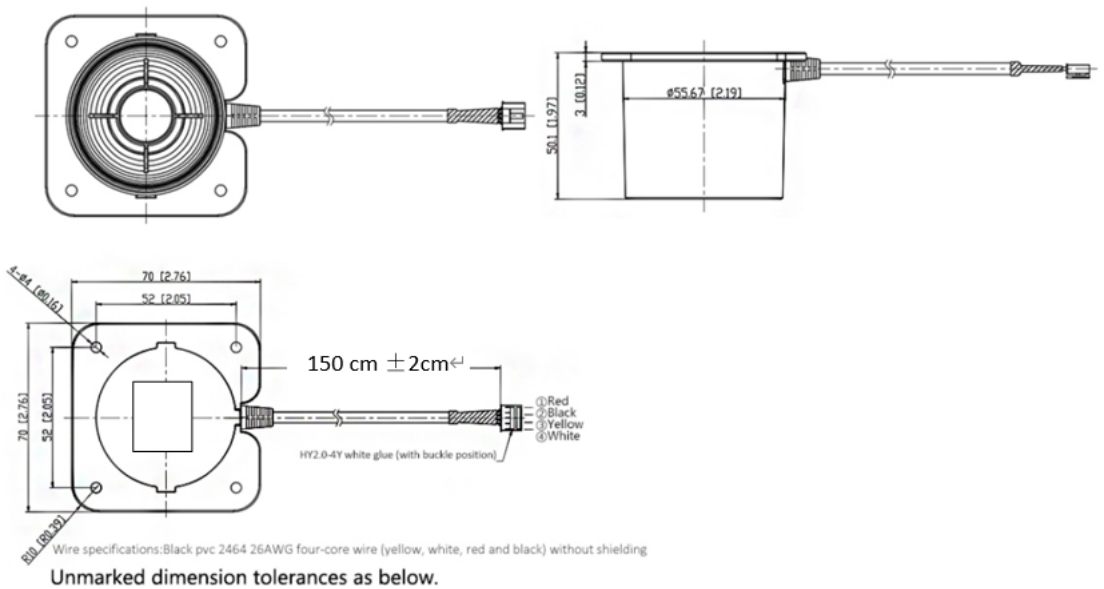

| TOLERANCE | 0~10 | ≧10~30 | ≧30~50 | ≧50~100 | ≧100~200 |
|-----------|------|--------|--------|---------|----------|
| (mm)      | ±0.1 | ±0.15  | ±0.2   | ±0.3    | ±0.5     |

Application:

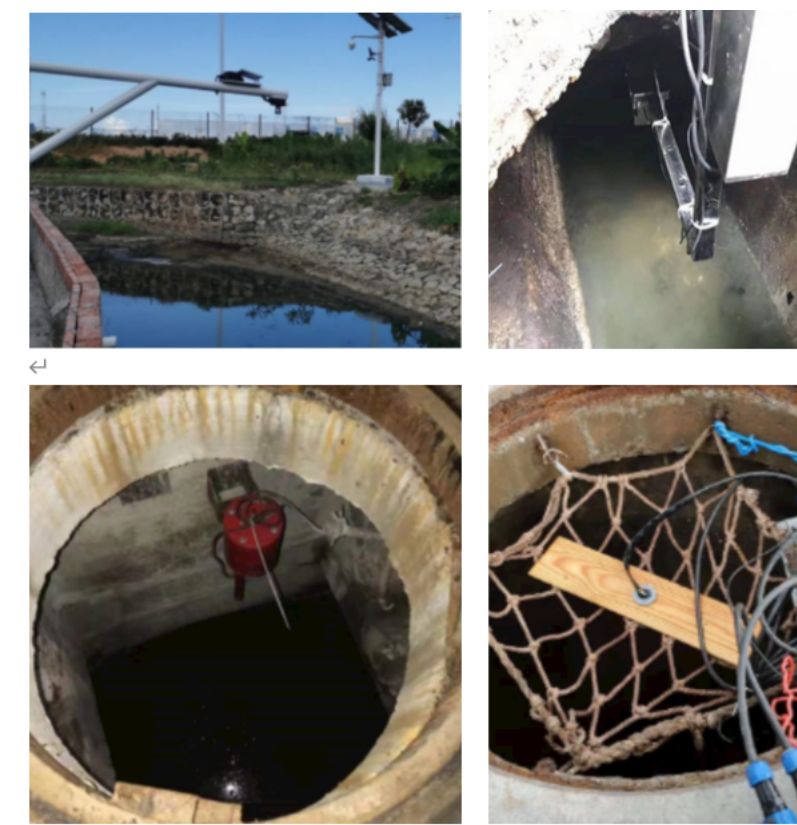

## 1.5 Applications

- · Horizontal distance measurement
- Parking management system
- Object proximity and presence detection
- Intelligent trash can management system
- Robot obstacle avoidance
- Automatic control
- Sewer

## 1.6 Sleep mode and working mode

Deep Sleep Mode: Sensor doesn't have any LoRaWAN activate. This mode is used for storage and shipping to save battery life.

Working Mode: In this mode, Sensor will work as LoRaWAN Sensor to Join LoRaWAN network and send out sensor data to server. Between each sampling/tx/rx periodic sensor will be in IDLE mode), in IDLE mode, sensor has the same power consumption as Deep Sleep mode.

## 1.7 Button & LEDs

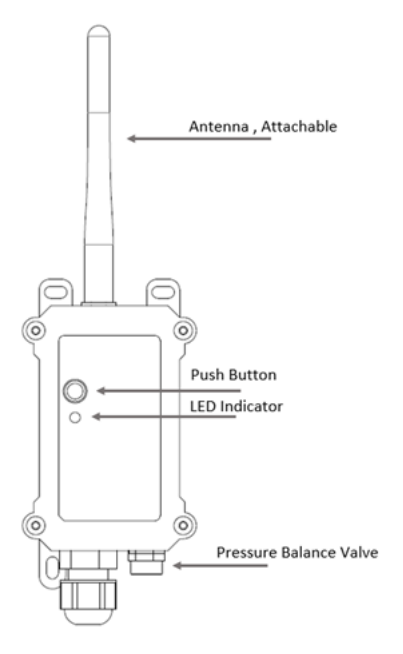

| Behavior on ACT                        | Function             | Action                                                                                                    |
|----------------------------------------|----------------------|----------------------------------------------------------------------------------------------------|
| Pressing ACT between<br>1s < time < 3s | Send an uplink       | If sensor is already Joined to<br>LoRaWAN network, sensor will<br>send an uplink packet, <b>blue</b><br><b>led</b> will blink once.<br>Meanwhile, BLE module will be<br>active and user can connect via<br>BLE to configure device.                                                                                                    |
| Pressing ACT for more<br>than 3s       | Active Device        | Green led will fast blink 5 times,<br>device will enter OTA mode for 3<br>seconds. And then start to JOIN<br>LoRaWAN network.<br>Green led will solidly turn on for<br>5 seconds after joined in<br>network.<br>Once sensor is active, BLE<br>module will be active and user<br>can connect via BLE to configure<br>device, no matter if device join or<br>not join LoRaWAN network. |
| Fast press ACT 5 times.                | Deactivate<br>Device | <b>Red led</b> will solid on for 5<br>seconds. Means device is in<br>Deep Sleep Mode.                                                                                                    |

## 1.8 BLE connection

DDS04-LB support BLE remote configure.

BLE can be used to configure the parameter of sensor or see the console output from sensor. BLE will be only activate on below case:

- Press button to send an uplink
- Press button to active device.
- Device Power on or reset.

If there is no activity connection on BLE in 60 seconds, sensor will shut down BLE module to enter low power mode.

## 1.9 Pin Definitions

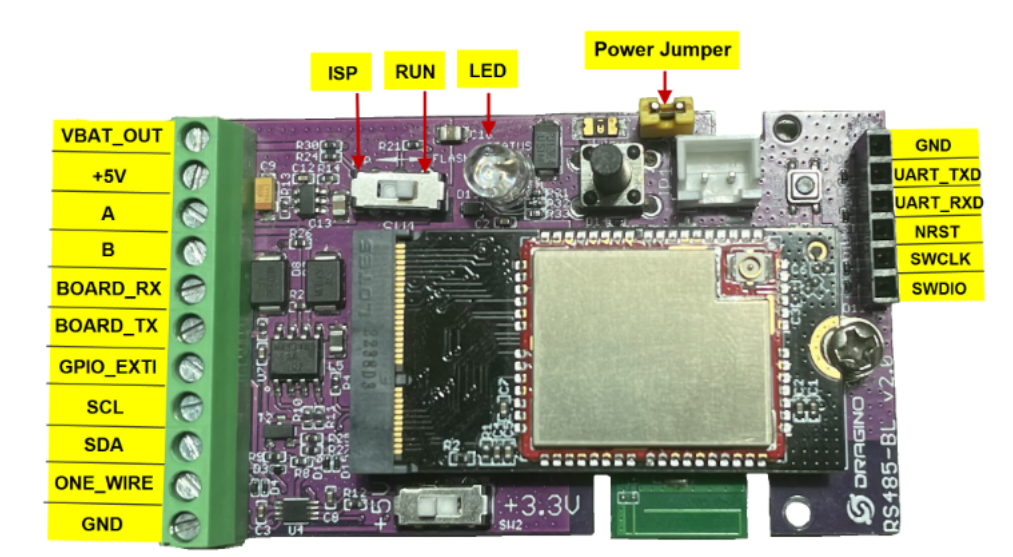

## 1.10 Mechanical

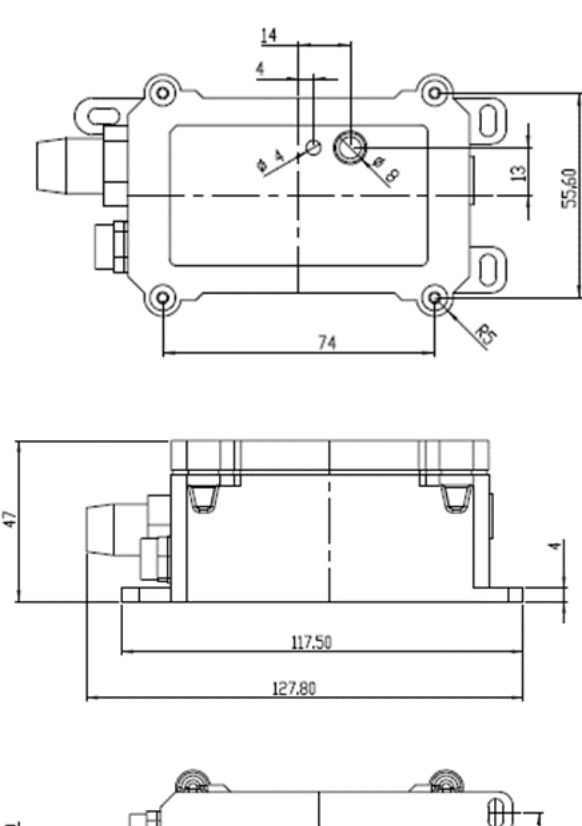

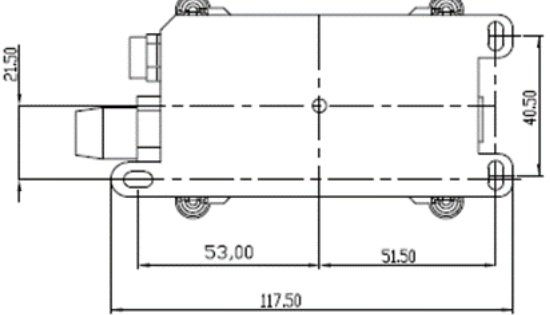

# 2. Configure DDS04-LB to connect to LoRaWAN network

## 2.1 How it works

The DDS04-LB is configured as LoRaWAN OTAA Class A mode by default. It has OTAA keys to join LoRaWAN network. To connect a local LoRaWAN network, you nee input the OTAA keys in the LoRaWAN IoT server and press the button to activate the DDS04-LB. It will automatically join the network via OTAA and start to send the sens value. The default uplink interval is 20 minutes.

# 2.2 Connect Probe

DDS04-LB has a converter, User need to connect the Ultrasonic Probes to the convert as below. Different probes are supported, please see this link for the probe options

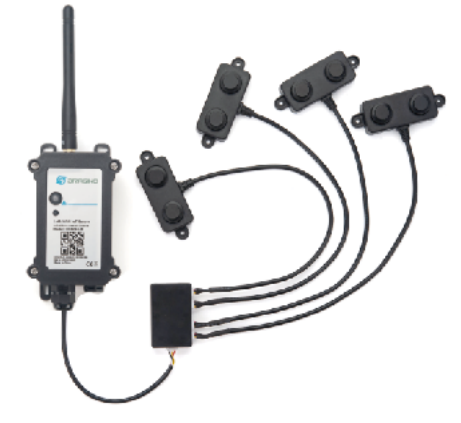

Probe mapping as below.

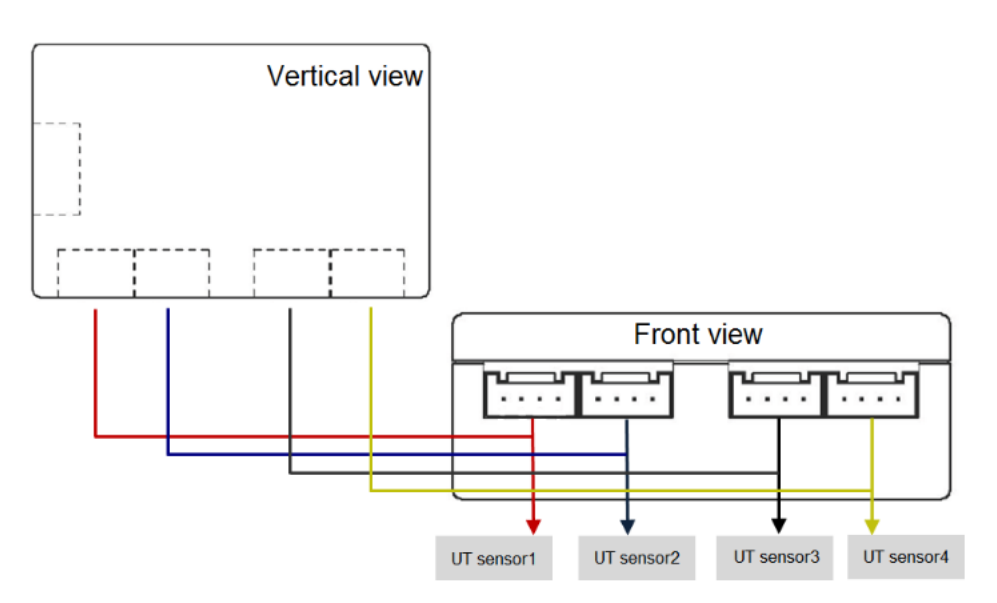

## 2.3 Quick guide to connect to LoRaWAN server (OTAA)

Following is an example for how to join the TTN v3 LoRaWAN Network (https://console.cloud.thethings.network/) . Below is the network structure; we use the LPS8v2 (https://www.dragino.com/products/lora-lorawan-gateway/item/228-lps8v2.html) as a LoRaWAN gateway in this example.

The LPS8v2 is already set to connected to TTN network (https://console.cloud.thethings.network/) , so what we need to now is configure the TTN server.

### DDS04-LB in a LoRaWAN Network

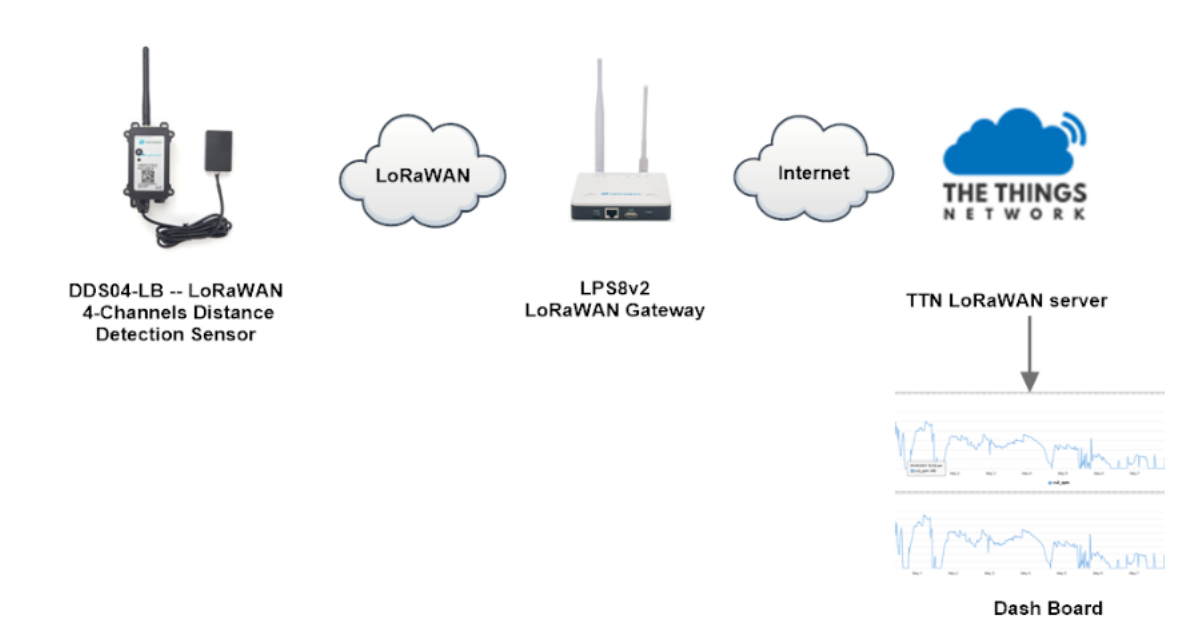

Step 1: Create a device in TTN with the OTAA keys from DDS04-LB.

Each DDS04-LB is shipped with a sticker with the default device EUI as below:

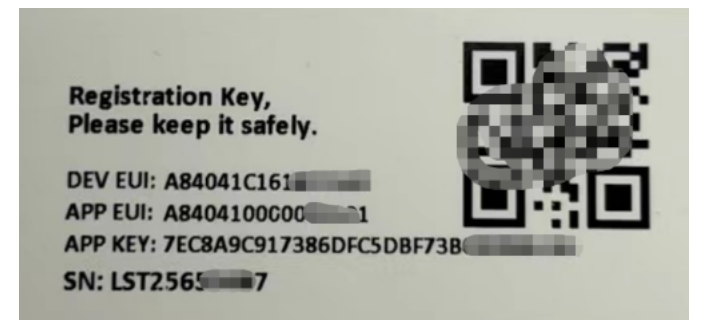

You can enter this key in the LoRaWAN Server portal. Below is TTN screen shot:

Register the device

### **Register end device**

| Preparation                                                                                                    |
|----------------------------------------------------------------------------------------------------|
|                                                                                                    |
| Activation mode *                                                                                                    |
| Over the air activation (OTAA)                                                                                                    |
| Activation by personalization (ABP)                                                                                                    |
| Multicast                                                                                                    |
| O not configure activation                                                                                                    |
| LoRaWAN version 💮 *                                                                                                    |
| MAC V1.0.3                                                                                                    |
| Network Server address eu1.cloud.thethings.network Application Server address eu1.cloud.thethings.network External Join Server ③ Enabled Join Server address eu1.cloud.thethings.network |
|                                                                                                    |
| Start 2                                                                                                    |

#### Add APP EUI and DEV EUI

**Register end device** 

| From The LoRaWAN Device Repository            | Manually                |
|-----------------------------------------------|-------------------------|
| 1 Basic settings<br>End device ID's, Name and | 2 Network layer setting |

| Basic settings<br>End device ID's, Name and<br>Description | 2 Network layer settings<br>Frequency plan, regional<br>parameters, end device<br>class and session keys. | - (3) Join settings<br>Root keys, Net/D and kek<br>labels. |
|------------------------------------------------------------|----------------------------------------------------------------------------------------------------|------------------------------------------------------------|
| End device ID ⑦ *                                          |                                                                                                    |                                                            |
| lsnpk01                                                    |                                                                                                    |                                                            |
| AppEUI                                                     |                                                                                                    |                                                            |
|                                                            |                                                                                                    |                                                            |
| DevEUI () *                                                |                                                                                                    |                                                            |
|                                                            |                                                                                                    |                                                            |
| End device name                                            |                                                                                                    |                                                            |
| LSNPK01                                                    |                                                                                                    |                                                            |
|                                                            |                                                                                                    |                                                            |
| End device description                                     |                                                                                                    |                                                            |
| Description for my new end device                          |                                                                                                    |                                                            |
| Optional end device description; can also be us            | ed to save notes about the end device                                                                     |                                                            |
|                                                            |                                                                                                    | Network lawer settings >                                   |
|                                                            |                                                                                                    | netron ayer settings .                                     |

Add APP EUI in the application

### **Register end device**

| Basic settings<br>End device ID's, Name and<br>Description | 2 Network layer settings<br>Frequency plan, regional<br>parameters, end device<br>class and session keys. | 3 Join settings<br>Root keys, NetID and kek<br>labels. |
|------------------------------------------------------------|----------------------------------------------------------------------------------------------------|--------------------------------------------------------|
| Frequency plan ⑦*                                          |                                                                                                    |                                                        |
| Europe 863-870 MHz (SF12 for RX2)                          | ~                                                                                                    |                                                        |
| LoRaWAN version ②*                                         |                                                                                                    |                                                        |
| MAC V1.0.3                                                 |                                                                                                    |                                                        |
| Regional Parameters version ⑦*                             |                                                                                                    |                                                        |
| PHY V1.0.3 REV A                                           | $\sim$                                                                                                    |                                                        |
| LoRaWAN class capabilities 🔊                               |                                                                                                    |                                                        |
| Supports class B                                           |                                                                                                    |                                                        |
| Supports class C                                           |                                                                                                    |                                                        |
| Advanced settings $\sim$                                   |                                                                                                    |                                                        |

#### Add APP KEY

| Register end dev                                           | Register end device                                                                                     |                                                        |  |  |  |  |  |
|------------------------------------------------------------|----------------------------------------------------------------------------------------------------|--------------------------------------------------------|--|--|--|--|--|
| From The LoRaWAN Device Re                                 | From The LoRaWAN Device Repository Manually                                                             |                                                        |  |  |  |  |  |
| Basic settings<br>End device ID's, Name and<br>Description | Network layer settings<br>Frequency plan, regional<br>parameters, end device<br>class and session keys. | 3 Join settings<br>Root keys, NetiD and kek<br>labels. |  |  |  |  |  |
| Root keys                                                  |                                                                                                    | _                                                      |  |  |  |  |  |
| AppKey⊚*<br>BD 72 1D AC F3 CC AB                           | 67 72 8D 7A F5 4D DF 30 8B 🗘                                                                            |                                                        |  |  |  |  |  |
| Advanced settings 🗸                                        |                                                                                                    |                                                        |  |  |  |  |  |
| < Network layer settings                                   | l                                                                                                    | Add end device                                         |  |  |  |  |  |

#### Step 2: Activate on DDS04-LB

Press the button for 5 seconds to activate the DDS04-LB.

Green led will fast blink 5 times, device will enter OTA mode for 3 seconds. And then start to JOIN LoRaWAN network. Green led will solidly turn on for 5 seconds after jc in network.

After join success, it will start to upload messages to TTN and you can see the messages in the panel.

# 2.4 Uplink Payload

### 2.4.1 Device Status, FPORT=5

Users can use the downlink command (0x26 01) to ask DDS04-LB to send device configure detail, include device configure status. DDS04-LB will uplink a payload via FP<sub>1</sub> to server.

The Payload format is as below.

| Size(bytes) | 1               | 2                   | 1                 | 1        | 2   |
|-------------|-----------------|---------------------|-------------------|----------|-----|
| Value       | Sensor<br>Model | Firmware<br>Version | Frequency<br>Band | Sub-band | BAT |

#### Example parse in TTNv3

|                                       | ID: dds04-lb                  |                                            |                               |                                     |                              |                  |
|---------------------------------------|-------------------------------|--------------------------------------------|-------------------------------|-------------------------------------|------------------------------|------------------|
| ↑1 ↓1 * Last activity 7 seconds ago ③ |                               |                                            |                               |                                     |                              |                  |
|                                       | Overview Live data Me         | saging Location Payload formatters General | settings                      |                                     |                              |                  |
| Time                                  | Type                          | Data preview                               |                               | Verbose stream                      | m 💽 🛓 Export as JSON         | II Pause 📲 Cl    |
| ↓ 17:29:49                            | Schedule data downlink for tr | nan_ DevAddr: 26 08 85 F5 😔 🐞 Rx1 Delay:   | Б                             |                                     |                              |                  |
| <b>↑</b> 17:29:49                     | Forward uplink data message   | DevAddr: 26 08 85 F5 🛛 🖺 Payload: {        | BAT: 3.594, FIRMWARE_VERSION: | "1.0.0", FREQUENCY_BAND: "EU868", S | ENSOR_MODEL: "DOS84-LB", SUP | B_BAND: "NULL" } |

#### Sensor Model: For DDS04-LB, this value is 0x23

Firmware Version: 0x0100, Means: v1.0.0 version

#### Frequency Band:

0x01: EU868 0x02: US915 0x03: IN865 0x04: AU915 0x05: KZ865 0x06: RU864 0x07: AS923 0x08: AS923-1 0x09: AS923-2 0x0a: AS923-3 0x0b: CN470 0x0c: EU433 0x0d: KR920 0x0e: MA869 Sub-Band: AU915 and US915:value 0x00 ~ 0x08 CN470: value 0x0B ~ 0x0C Other Bands: Always 0x00 Battery Info: Check the battery voltage. Ex1: 0x0B45 = 2885mV Ex2: 0x0B49 = 2889mV

### 2.4.2 Uplink Payload, FPORT=2

DDS04-LB will send this uplink after Device Status once join the LoRaWAN network successfully. And DDS04-LB will:

periodically send this uplink every 20 minutes, this interval can be changed.

Uplink payload includes in total 11 bytes.

| Size(bytes) | 2                                                        | 2                            | 2                            | 2                            | 2                            | 1               |
|-------------|----------------------------------------------------------|------------------------------|------------------------------|------------------------------|------------------------------|-----------------|
| Value       | BAT<br>&<br>Interrupt<br>flag<br>&<br>Interrupt<br>level | Distance<br>of UT<br>sensor1 | Distance<br>of UT<br>sensor2 | Distance<br>of UT<br>sensor3 | Distance<br>of UT<br>sensor4 | Message<br>Type |

|            | ID: dds04-lb                       |                                                                                         |                         |                              |             |
|------------|------------------------------------|-----------------------------------------------------------------------------------------|-------------------------|------------------------------|-------------|
|            | ↑1 ↓1 • Last activity 12 seconds   | ago 🗇                                                                                   |                         |                              |             |
|            | Overview Live data Messaging       | Location Payload formatters General settings                                            |                         |                              |             |
| Time       | Туре                               | Data preview                                                                            | Verbose stream          | ± Export as JSON ■ II Pause  | E Clear     |
| ↓ 17:29:22 | Schedule data downlink for transm. | DevAddr: 26 88 85 F5 🛛 🐞 Rxi Delay: 5                                                   |                         |                              |             |
| ↑ 17:29:22 | Forward uplink data message        | O 🍇 Payload: { BatY: 3.6, EXTI_Level: "LOW", EXTI_Trigger: "FALSE", distancei_cn: 44.6, | distance2_cm: 289.9, di | istance3_cw: 338.1, distance | 4_cn: 382.2 |

### **Battery Info**

Check the battery voltage for DDS04-LB.

Ex1: 0x0B45 & 0x3FFF = 2885mV Ex2: 0x0B49 & 0x3FFF = 2889mV

dds04-lb

### Interrupt flag & Interrupt level

This data field shows if this packet is generated by interrupt or not. Click here for the hardware and software set up. **Note:** The Internet Pin is a separate pin in the screw terminal. See pin mapping of GPIO\_EXTI.

#### Example:

(0x0D4A & 0x4000) >>14 = 0: Normal uplink packet. (0x4D41 & 0x4000) >>14 = 1: Interrupt Uplink Packet. (0x0D4A & 0x8000) >>15 = 0: Pin of GPIO\_EXTI is low level.

(0x8D41 & 0x8000) >>15 = 1: Pin of GPIO\_EXTI is high level.

#### Distance

The measuring distance of the four distance measuring modules, the default unit is cm.

#### Example:

Uplink Payload: 0D 4A 03 16 03 18 03 1A 03 15 01

#### Data analysis:

Distance of UT sensor1 : 0316(H) = 790 (D)/10 = 79cm. Distance of UT sensor2 : 0318(H) = 792 (D)/10 = 79.2cm. Distance of UT sensor3 : 031A(H) = 794 (D)/10 = 79.4cm.

Distance of UT sensor4 : 0315(H) = 789 (D)/10 = 78.9cm.

### Message Type

For a normal uplink payload, the message type is always 0x01.

Valid Message Type:

| Message Type Code | Description           | Payload                |
|-------------------|-----------------------|------------------------|
| 0x01              | Normal Uplink         | Normal Uplink Payload  |
| 0x02              | Reply configures info | Configure Info Payload |

|            | iD: dds04-lb                       |                                                    |                                              |                          |                    |                      |
|------------|------------------------------------|----------------------------------------------------|----------------------------------------------|--------------------------|--------------------|----------------------|
|            | ↑4 ↓2 • Last activity 31 seconds   | go (I)                                             |                                              |                          |                    |                      |
|            | Overview Live data Messaging       | Location Payload formatters General settings       |                                              |                          |                    |                      |
| Time       | Туре                               | Data preview                                       |                                              | Verbose stream           | ≜ Export as JSON   | II Pause 📱 Clear     |
| ↑ 17:31:26 | Forward uplink data message        | d: { BatV: 3.6, EXTI_Level: "LOW", EXTI_Trigger: " | FALSE", distance1_cm: 44.6, distance2_cm: 30 | 6.8, distance3_cm: 338.  | 1, distance4_cm: 3 | 138.9, mes_type: 2   |
| ↑ 17:31:26 | Successfully processed data messa  | DevAddz: 26 08 85 F5 🔿 🐚                           |                                              |                          |                    |                      |
| ↓ 17:38:54 | Schedule date downlink for transm. | DevAddr: 26 05 85 P5 🔿 🐞 FFort: 1 MAC paylos       | d: PC 3D 1A 6F O 🐞 Rx1 Delsy: 5              |                          |                    |                      |
| ↑ 17:38:54 | Forward uplink data message        | d: { BatV: 3.6, EXTI_Level: "LOW", EXTI_Trigger: " | FALSE", distance1_cm: 44.6, distance2_cm: 30 | 35.2, distance3_cm: 338. | 1, distance4_cm: : | 339.8, mes_type: 1 } |
| ↑ 17:30:54 | Successfully processed data messa_ | DevAddz: 26 05 85 P5 😔 🐞                           |                                              |                          |                    |                      |
| ↓ 17:38:44 | Receive downlink data message      | Payload: 86 88 88 83 🔿 🐞 FPort: 1 🛶                | Downlink                                     |                          |                    |                      |

### 2.4.3 Historical measuring distance, FPORT=3

DDS04-LB stores sensor values and users can retrieve these history values via the downlink command.

#### 27.11.23, 14:35

The historical payload includes one or multiplies entries and every entry has the same payload as Real-Time measuring distance.

Note: Due to the byte limit, the history record can only save the data of the first, second, third measurement distance channels.

| Size(bytes) | 1                                      | 2         | 2         | 2         | 4                 |
|-------------|----------------------------------------|-----------|-----------|-----------|-------------------|
| Value       | Interrupt flag<br>&<br>Interrupt_level | Distance1 | Distance2 | Distance3 | Unix<br>TimeStamp |

#### Interrupt flag & Interrupt level:

| Size(bit) | bit7              | bit7                    | [bit5:bit2] | bit1               | bit0              |
|-----------|-------------------|-------------------------|-------------|--------------------|-------------------|
| Value     | No ACK<br>message | Poll<br>Message<br>Flag | Reserve     | Interrupt<br>level | Interrupt<br>flag |

• Each data entry is 11 bytes and has the same structure as Uplink Payload, to save airtime and battery, DDS04-LB will send max bytes according to the current DR Frequency bands.

For example, in the US915 band, the max payload for different DR is:

a) DR0: max is 11 bytes so one entry of data

b) DR1: max is 53 bytes so devices will upload 4 entries of data (total 44 bytes)

c) DR2: total payload includes 11 entries of data

d) DR3: total payload includes 22 entries of data.

If DDS04-LB doesn't have any data in the polling time. It will uplink 11 bytes of 0

#### Downlink:

0x31 64 CC C6 9E 64 CC C7 70 05

|         | 📰 de          | ds04-lb<br>t dds84-lb            |                      |                           |                         |                    |                      |                      |             |            |
|---------|---------------|----------------------------------|----------------------|---------------------------|-------------------------|--------------------|----------------------|----------------------|-------------|------------|
|         | ↑16 ↓2        | • Last activity 11 seconds ago 🕲 |                      |                           |                         |                    |                      |                      |             |            |
|         | Overview      | Live data Messaging Locatio      | Payload formatters   | General settings          |                         |                    |                      |                      |             |            |
| Time    | Туре          | Data previ                       | w                    |                           |                         |                    | Verbose stream       | ± Export as JSON     | II Pause    | E Clear    |
| 7:43:12 | Forward uplin | k data message { DATALO          | : *[44.3,305.3,307,H | igh, True, 2023-08-04 09: | 36:36],[44.6,298.7,337. | 7,Low,False,2023-0 | 8-84 09:37:04],[44.6 | ,290.1,307.4,Low,Fal | se,2023-08- | 04 09:38:0 |

#### Uplink:

 $\mathbf{T}$ 

43 01 BB 0B ED 0B FE 64 CC C6 A4 40 01 BE 0B 5B 0D 31 64 CC C6 C0 40 01 BE 0B 55 0C 02 64 CC C6 FC 41 01 BE 0B 4E 0B FD 64 CC C7 17 40 01 BE 0B F4 0B 64 CC C7 61

#### Parsed Value:

[DISTANCE1, DISTANCE2, DISTANCE3, EXTI\_STATUS, EXTI\_FLAG, TIME]

[44.3,305.3,307,High,True,2023-08-04 09:36:36], [44.6,290.7,337.7,Low,False,2023-08-04 09:37:04], [44.6,290.1,307.4,Low,False,2023-08-04 09:38:04],

[44.6,289.4,306.9,Low,True,2023-08-04 09:38:31],

[44.6,306,306.3,Low,False,2023-08-04 09:39:45],

#### History read from serial port:

AT+PLDTA=5 Stop Tx events when read sensor data 0001 2023/8/4 09:36:36 bat:3600 distance1:44.3 distance2:305.3 distance3:307.0 distance4:302.6 level:high status:true 0002 2023/8/4 09:37:04 bat:3600 distance1:44.6 distance2:290.7 distance3:337.7 distance4:358.9 level:low status:false 0003 2023/8/4 09:38:04 bat:3630 distance1:44.6 distance2:290.1 distance3:307.4 distance4:340.3 level:low status:false 0004 2023/8/4 09:38:31 bat:3630 distance1:44.6 distance2:289.4 distance3:306.9 distance4:339.8 level:low status:true 0005 2023/8/4 09:39:45 bat:3630 distance1:44.6 distance2:306.0 distance3:306.3 distance4:302.5 level:low status:false Start Tx events

OK

### 2.4.4 Decode payload in The Things Network

While using TTN network, you can add the payload format to decode the payload.

| Verview                 | Overview Live data Messaging Location Payload formatters Claiming General settings                                                           |
|-------------------------|----------------------------------------------------------------------------------------------------|
| 🙏 End devices           | Uplink Downlink                                                                                                    |
| Live data               |                                                                                                    |
| <> Payload formatters ~ | These payload formatters are executed on uplink messages from this end device and take precedence over application level payload formatters. |
| 久 Integrations V        | Formatter have                                                                                                    |
| Collaborators           | Use application payload formatter None Javascript GRPC service CayenneLPP Repository                                                         |
| Ov API keys             | Formatter parameter *                                                                                                    |
| General settings        | <pre>2 zoturi { 3</pre>                                                                                                    |
|                         | - o 3                                                                                                    |
| < Hide sidebar          | Save changes                                                                                                    |

The payload decoder function for TTN is here:

DDS04-LB TTN Payload Decoder: ttps://github.com/dragino/dragino/dragino-end-node-decoder (https://github.com/dragino/dragino-end-node-decoder)

## 2.5 Show Data in DataCake IoT Server

DATACAKE (https://datacake.co/) provides a human friendly interface to show the sensor data, once we have data in TTN, we can use DATACAKE (https://datacake.co/ connect to TTN and see the data in DATACAKE. Below are the steps:

Step 1: Be sure that your device is programmed and properly connected to the network at this time.

Step 2: To configure the Application to forward data to DATACAKE you will need to add integration. To add the DATACAKE integration, perform the following s

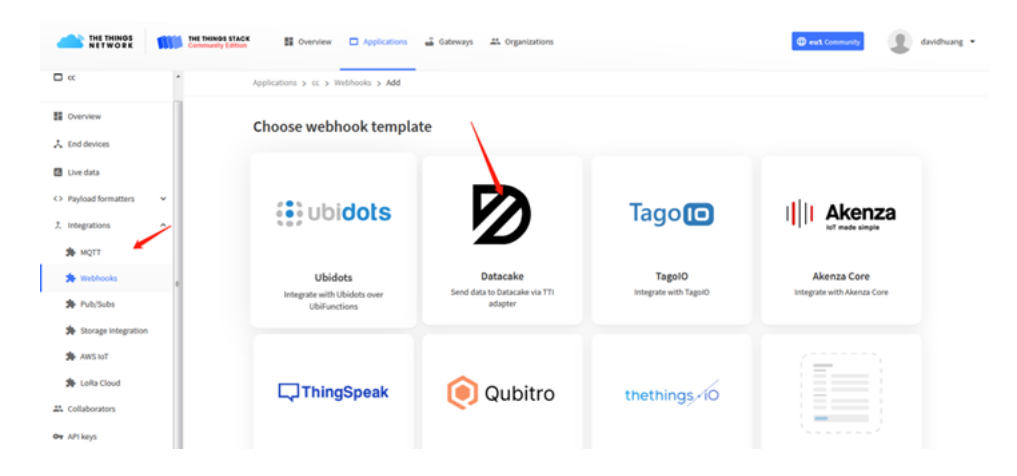

## Add custom webhook

### **Template information**

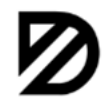

Datacake Send data to Datacake via TTI adapter About Datacake 22 | Documentation 22

Template settings

| my-new-datacake-webhook |  |
|-------------------------|--|
| ʻoken*                  |  |
| Datacake API Token      |  |
| atacake APT TOKET       |  |

#### Step 3: Create an account or log in Datacake.

Step 4: Search the DDS04-LB and add DevEUI.

| TEP 1  | STEP 2         | STEP 3  |
|--------|----------------|---------|
| roduct | Network Server | Devices |

### **Datacake Product**

S' P

You can add devices to an existing product on Datacake, create a new empty product or start with one of the templates. Products allow you to share the same configuration (fields, dashboard and more) between devices.

New Product from template Create new product from a template Existing Product Add devices to an existing product New Product Create new empty product

STEP 4

Plan

### New Product

If your device is not available as a template, you can start with an empty device. You will have to create the device definition (fields, dashboard) and provide the payload decoder in the device's configuration.

**Product Name** 

LDDS04

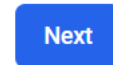

 $\times$ 

Add Device

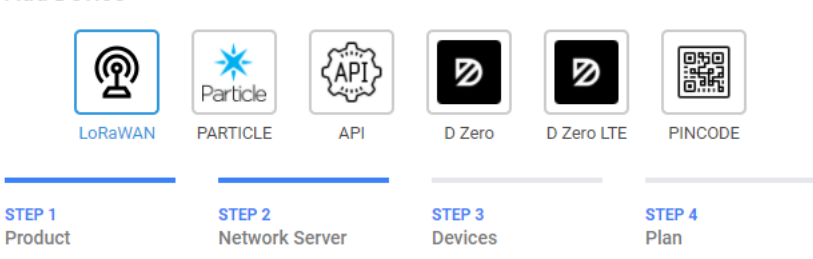

### **Network Server**

Please choose the LoRaWAN Network Server that your devices are connected to.

| 0  | THE THINGS      | The Things Stack V3<br>TTN V3 / Things Industries | Uplinks  | Downlinks |
|----|-----------------|---------------------------------------------------|----------|-----------|
|    | THETHINGS       | The Things Network V2<br>The old Things Network   | Uplinks  | Downlinks |
|    | ø helium        | Helium                                            | Uplinks  | Downlinks |
|    | IORIO T         | LORIOT                                            | Uplinks  | Downlinks |
|    | ker <b>link</b> | Kerlink Wanesy                                    |          | Uplinks   |
| Sh | owing 1 to 5    | i of 8 results                                    | Previous | Next      |
|    |                 |                                                   |          |           |
|    |                 |                                                   | Back     | ( Next    |

Back

Next

| Add D             | evice   |                      |        |                   |            |                             | × |
|-------------------|---------|----------------------|--------|-------------------|------------|-----------------------------|---|
|                   | ଜୁ      | <b>X</b><br>Particle |        | ً⊘                | ً⊘         |                             |   |
|                   | LoRaWAN | PARTICLE             | API    | D Zero            | D Zero LTE | PINCODE                     |   |
| STEP 1<br>Product |         | STEP 2<br>Network    | Server | STEP 3<br>Devices |            | <mark>STEP 4</mark><br>Plan |   |

### Add Devices

Enter one or more LoRaWAN Device EUIs and the names they will have on Datacake.

| DEVEUI                            | NAME   |
|-----------------------------------|--------|
| 1 49 87 44 16 16 98 74 04 8 bytes | LDDS04 |
| + Add another device              |        |
|                                   |        |

### Step 5: Add payload decode

| LDDS04                             |                                                                                                    |                      |
|------------------------------------|----------------------------------------------------------------------------------------------------|----------------------|
| Serial Number<br>4987441616987400  | Last update<br>Never                                                                                                    |                      |
| 👬 Dashboard 📲 H                    | istory 111 Downlinks 🛟 Configuration 🔊 Debug 🗣 Rules 👬 Permissions                                                                                                    |                      |
| General Configurat                 | tion                                                                                                    |                      |
| Device Name                        |                                                                                                    |                      |
| LDDS04                             |                                                                                                    |                      |
| Location                           |                                                                                                    | Optional             |
| Tags                               |                                                                                                    |                      |
| Payload Decoder                    | P                                                                                                    | Product-wide setting |
| <pre>When your devices sends</pre> | <pre>data, the payload will be passed to the payload decoder, alongside the event's name. The payload decoder then transforms it to measurements. [bytes, port) {</pre> |                      |

### Fields

| Fields ( | describe | the | data | the | device | will | sto |
|----------|----------|-----|------|-----|--------|------|-----|

| Fields                |                            |       |               | 1             | + Add Field |
|-----------------------|----------------------------|-------|---------------|---------------|-------------|
| ields describe the da | ata the device will store. |       |               |               |             |
| NAME                  | IDENTIFIER                 | TYPE  | CURRENT VALUE | LAST UPDATE   |             |
| BatV                  | BATV                       | Float | 3.375         | 5 minutes ago | :           |
| distance1_cm          | DISTANCE1_CM               | Float | 59.3          | 5 minutes ago | :           |
| distance2_cm          | DISTANCE2_CM               | Float | 61.3          | 5 minutes ago | :           |
| distance3_cm          | DISTANCE3_CM               | Float | 58.4          | 5 minutes ago | :           |
| distance4_cm          | DISTANCE4_CM               | Float | 68            | 5 minutes ago |             |

After added, the sensor data arrive TTN, it will also arrive and show in Datacake.

| ldds04                            |                                                           |                                |
|-----------------------------------|-----------------------------------------------------------|--------------------------------|
| Serial Number<br>49874416169874AA | Last update<br>Thu Sep 02 2021 11:52:15 GMT+0800          | 1                              |
| Dashboard II History              | 🖽 Downlinks 🔅 Configuration 🔊 Debug 🤜 Rules 🏦 Permissions | 🖉 Public Link 🛛 + Add Widget 🥥 |
|                                   | Desktop Mobile Mare V                                     | 2                              |
|                                   |                                                           |                                |
| ldds04                            |                                                           |                                |
| Serial Number<br>49874416169874AA | Last update<br>Thu Sep 02 2021 11:52:15 GMT+0800          | 1                              |
| Dashboard II History              | 👫 Downlinks 🔅 Configuration 🔊 Debug 🍕 Rules 👫 Permissions | 🔗 Public Link 🔸 Add Widget 📀   |
|                                   | Desktop                                                   | 2                              |

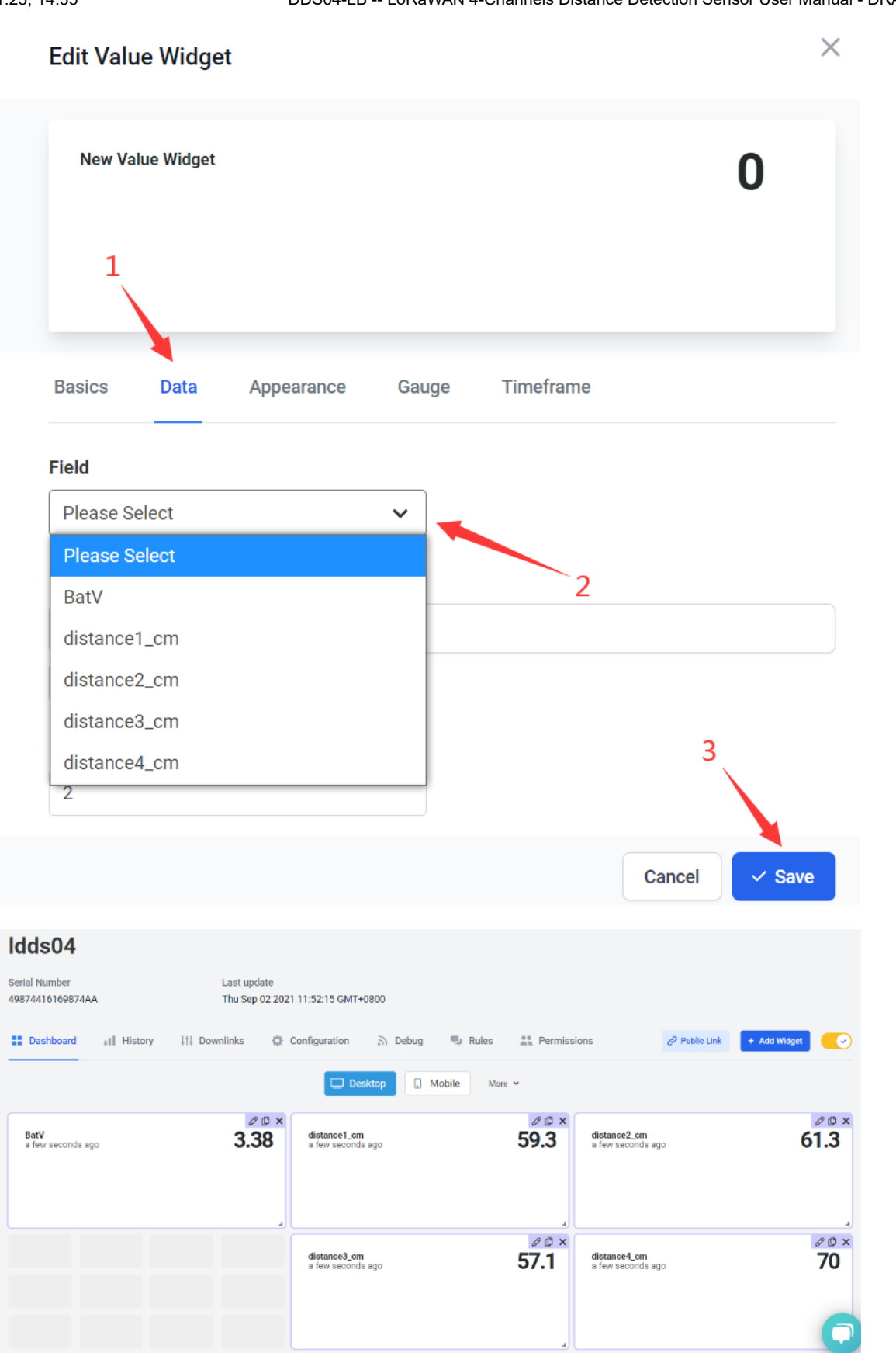

## 2.6 Datalog Feature

Datalog Feature is to ensure IoT Server can get all sampling data from Sensor even if the LoRaWAN network is down. For each sampling, DDS04-LB will store the readin future retrieving purposes.

## 2.6.1 Ways to get datalog via LoRaWAN

Set PNACKMD=1, DDS04-LB will wait for ACK for every uplink, when there is no LoRaWAN network, DDS04-LB will mark these records with non-ack messages and store sensor data, and it will send all messages (10s interval) after the network recovery.

#### 27.11.23, 14:35

DDS04-LB -- LoRaWAN 4-Channels Distance Detection Sensor User Manual - DRAGINO

- a) DDS04-LB will do an ACK check for data records sending to make sure every data arrive server.
- b) DDS04-LB will send data in CONFIRMED Mode when PNACKMD=1, but DDS04-LB won't re-transmit the packet if it doesn't get ACK, it will just mark it as a NO ACK message. In a future uplink if DDS04-LB gets a ACK, DDS04-LB will consider there is a network connection and resend all NONE-ACK messages.

Below is the typical case for the auto-update datalog feature (Set PNACKMD=1)

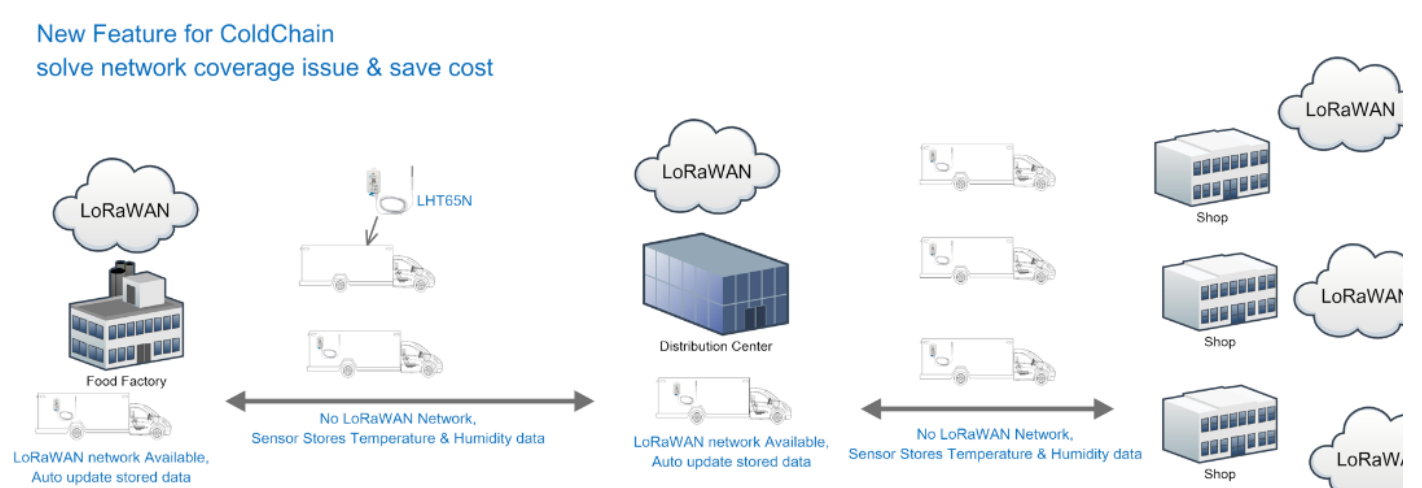

### 2.6.2 Unix TimeStamp

DDS04-LB uses Unix TimeStamp format based on

| Size (bytes)                             | 4                                 | 1                                   |  |  |
|------------------------------------------|-----------------------------------|-------------------------------------|--|--|
| DeviceTimeAns                            | 32-bit unsigned integer : Seconds | 8bits unsigned integer: fractional- |  |  |
| Payload                                  | since epoch*                      | second                              |  |  |
| -                                        |                                   | in 1/2^8 second steps               |  |  |
| Figure 10 : DeviceTimeAns payload format |                                   |                                     |  |  |

User can get this time from link: https://www.epochconverter.com/ (https://www.epochconverter.com/) :

Below is the converter example

| EpochConverter                                                                                                    | Code Beautify                                                                   | JSON Formatter Hi                              |
|----------------------------------------------------------------------------------------------------|---------------------------------------------------------------------------------|------------------------------------------------|
| Epoch & Unix Timestamp Conversion To                                                                                                    | All Numbers Converter<br>Numbers to Words Converter                             | Decimal to Hex                                 |
|                                                                                                    | Decimal to Binary Converter                                                     | Enter the Decimal number to decode Sample 43   |
| The current Unix epoch time is 1611889418                                                                                                    | Decimal to Hex Converter Decimal to Octal Converter Rissou to Decimal Converter | 1611889405                                     |
| Convert epoch to human-readable date and vice ver                                                                                                    | Binary to Hex Converter<br>Binary to Octal Converter                            |                                                |
| 1611889090     Timestamp to Human date [batch convert]      Supports Unix timestamps in seconds, milliseconds, microseconds and nanoseconds,      Assuming that this timestamp is in seconds: | Binary to Text Converter<br>Text to Binary Converter                            | Z Auto & Convert T File 40 (                   |
| GMT: 2021年1月29日Friday 02:58:10<br>Your time zone: 2021年1月29日是明五 10:58:10 GMT+08:00<br>Relative: 3 minutes ago                                                                                 | Hex to Decimal Converter<br>Hex to Binary Converter                             | The number in hex (base 16)<br>representation: |
| Mon Day Yr Hr Min Sec                                                                                                    | Hex to Octal Converter<br>Octal to Decimal Converter                            | 60137afd                                       |

So, we can use AT+TIMESTAMP=1611889405 or downlink 3060137afd00 to set the current time 2021 - Jan -- 29 Friday 03:03:25

### 2.6.3 Set Device Time

User need to set SYNCMOD=1 to enable sync time via MAC command.

Once DDS04-LB Joined LoRaWAN network, it will send the MAC command (DeviceTimeReq) and the server will reply with (DeviceTimeAns) to send the current time to DDS04-LB. If DDS04-LB fails to get the time from the server, DDS04-LB will use the internal time and wait for next time request (AT+SYNCTDC to set the time request pe default is 10 days).

Note: LoRaWAN Server need to support LoRaWAN v1.0.3(MAC v1.0.3) or higher to support this MAC command feature, Chirpstack,TTN V3 v3 and loriot suppor TTN V3 v2 doesn't support. If server doesn't support this command, it will through away uplink packet with this command, so user will lose the packet with tin request for TTN V3 v2 if SYNCMOD=1.

### 2.6.4 Poll sensor value

Users can poll sensor values based on timestamps. Below is the downlink command.

| Downlink Command to poll Open/Close status (0x31) |        |        |       |  |
|---------------------------------------------------|--------|--------|-------|--|
| 1byte                                             | 4bytes | 4bytes | 1byte |  |

DDS04-LB -- LoRaWAN 4-Channels Distance Detection Sensor User Manual - DRAGINO

31 Timestamp start Timestamp end Uplink Interval

Timestamp start and Timestamp end-use Unix TimeStamp format as mentioned above. Devices will reply with all data logs during this period, using the uplink interval.

For example, downlink command 31 618E5740 618E8170 05

Is to check 2021/11/12 12:00:00 to 2021/11/12 15:00:00's data

Uplink Internal =5s, means DDS04-LB will send one packet every 5s. range 5~255s.

## 2.7 Frequency Plans

The DDS04-LB uses OTAA mode and below frequency plans by default. If user want to use it with different frequency plan, please refer the AT command sets.

http://wiki.dragino.com/xwiki/bin/view/Main/End%20Device%20Frequency%20Band/ (http://wiki.dragino.com/xwiki/bin/view/Main/End%20Device%20Frequency%20Band/

# 3. Configure DDS04-LB

### 3.1 Configure Methods

DDS04-LB supports below configure method:

- AT Command via Bluetooth Connection (Recommended): BLE Configure Instruction (http://wiki.dragino.com/xwiki/bin/view/Main/BLE%20Bluetooth%20Remote%20Configure/)
- (http://wiki.dragino.com/xwiki/bin/view/Main/UART%20Access%20for%20LoRa%20ST%20v4%20base%20model/#H2.3UARTConnectionforSN50v3basemotherboa
- LoRaWAN Downlink. Instruction for different platforms: See IoT LoRaWAN Server (http://wiki.dragino.com/xwiki/bin/view/Main/) section.

### 3.2 General Commands

These commands are to configure:

- · General system settings like: uplink interval.
- · LoRaWAN protocol & radio related command

AT Command via UART Connection : See UART Connection

They are same for all Dragino Devices which support DLWS-005 LoRaWAN Stack. These commands can be found on the wiki:

http://wiki.dragino.com/xwiki/bin/view/Main/End%20Device%20AT%20Commands%20and%20Downlink%20Command/ (http://wiki.dragino.com/xwiki/bin/view/Main/End%20Device%20AT%20Commands%20and%20Downlink%20Command/)

## 3.3 Commands special design for DDS04-LB

These commands only valid for DDS04-LB, as below:

### 3.3.1 Set Transmit Interval Time

Feature: Change LoRaWAN End Node Transmit Interval.

#### AT Command: AT+TDC

| Command Example | Function                          | Response                                               |
|-----------------|-----------------------------------|--------------------------------------------------------|
| AT+TDC=?        | Show current<br>transmit Interval | 30000<br>OK<br>the interval is 30000ms = 30s           |
| AT+TDC=60000    | Set Transmit<br>Interval          | OK<br>Set transmit interval to<br>60000ms = 60 seconds |

#### Downlink Command: 0x01

Format: Command Code (0x01) followed by 3 bytes time value.

If the downlink payload=0100003C, it means set the END Node's Transmit Interval to 0x00003C=60(S), while type code is 01.

- Example 1: Downlink Payload: 0100001E // Set Transmit Interval (TDC) = 30 seconds
- Example 2: Downlink Payload: 0100003C // Set Transmit Interval (TDC) = 60 seconds

### 3.3.2 Set Interrupt Mode

Feature, Set Interrupt mode for pin of GPIO\_EXTI.

When AT+INTMOD=0 is set, GPIO\_EXTI is used as a digital input port.

#### AT Command: AT+INTMOD

| Command Example          | Function                                                                                                    | Response                                       |
|--------------------------|----------------------------------------------------------------------------------------------------|------------------------------------------------|
| AT+INTMOD=?              | Show current interrupt mode                                                                                                    | 0<br>OK<br>the mode is 0<br>=Disable Interrupt |
| AT+INTMOD=2<br>(default) | Set Transmit Interval<br>0. (Disable Interrupt),<br>1. (Trigger by rising and<br>falling edge)<br>2. (Trigger by falling edge)<br>3. (Trigger by rising edge) | ок                                             |

#### Downlink Command: 0x06

Format: Command Code (0x06) followed by 3 bytes.

This means that the interrupt mode of the end node is set to 0x000003=3 (rising edge trigger), and the type code is 06.

- Example 1: Downlink Payload: 06000000 // Turn off interrupt mode
- Example 2: Downlink Payload: 06000003 // Set the interrupt mode to rising edge trigger

### 3.3.3 Set Power Output Duration

Control the output duration 3V3 (pin of VBAT\_OUT). Before each sampling, device will

1. first enable the power output to external sensor,

2. keep it on as per duration, read sensor value and construct uplink payload

3. final, close the power output.

#### AT Command: AT+3V3T

| Command Example | Function                                     | Response          |
|-----------------|----------------------------------------------|-------------------|
| AT+3V3T=?       | Show 3V3 open time.                          | 0 (default)<br>OK |
| AT+3V3T=1000    | Close after a delay of 1000 milliseconds.    | ОК                |
| AT+3V3T=0       | Always turn on the power supply of 3V3 pin.  | ОК                |
| AT+3V3T=65535   | Always turn off the power supply of 3V3 pin. | ОК                |

#### Downlink Command: 0x07

Format: Command Code (0x07) followed by 3 bytes.

The first byte is 01,the second and third bytes are the time to turn on.

- Example 1: Downlink Payload: 07 01 00 00 ---> AT+3V3T=0
- Example 2: Downlink Payload: 07 01 01 F4
   ---> AT+3V3T=500
- Example 3: Downlink Payload: 07 01 FF FF
   ---> AT+3V3T=65535

### 3.3.4 Set enable or disable of the measurement channel

This command can be used when user connects less than four distance sensors. This command can turn off unused measurement channels to save battery life.

| Command Example      | Function              | Response                |
|----------------------|-----------------------|-------------------------|
| AT+ENCHANNEL=?       | Get enabled channels. | 1,1,1,1 (default)<br>OK |
| AT+ENCHANNEL=1,1,1,0 | Channel 4 disabled.   | ок                      |

| AT+ENCHANNEL=1,1,0,0 | Channel 3 and 4 | ок |
|----------------------|-----------------|----|
|                      | disabled.       |    |

#### Downlink Command: 0x08

Format: Command Code (0x08) followed by 4 bytes.

The first byte means the first channel, the second byte means the second channel, the third byte means the third channel, and the fourth byte means the fourth channel. means enable channel, 0 means disable channel.

- Example 1: Downlink Payload: 08 01 01 01 01 ---> AT+ENCHANNEL=1,1,1,1 //All channels are enabled
- Example 2: Downlink Payload: 08 01 01 01 00 ---> AT+ENCHANNEL=1,1,1,0 //Channel 4 disabled
- Example 3: Downlink Payload: 08 01 01 00 00 ---> AT+ENCHANNEL=1,1,0,0 //Channel 3 and 4 disabled

# 4. Battery & Power Consumption

DDS04-LB use ER26500 + SPC1520 battery pack. See below link for detail information about the battery info and how to replace.

#### Battery Info & Power Consumption Analyze

(http://wiki.dragino.com/xwiki/bin/view/Main/How%20to%20calculate%20the%20battery%20life%20of%20Dragino%20sensors%3F/)

# 5. OTA Firmware update

User can change firmware DDS04-LB to:

- Change Frequency band/ region.
- Update with new features.
- Fix bugs.

Firmware and changelog can be downloaded from : Firmware download link (https://www.dropbox.com/sh/z4y0v06hajv6omk/AAAgddLEpwawt9uLw6PR-\_X1a?dl:

Methods to Update Firmware:

- (Recommanded way) OTA firmware update via wireless: http://wiki.dragino.com/xwiki/bin/view/Main/Firmware%20OTA%20Update%20for%20Sensors/ (http://wiki.dragino.com/xwiki/bin/view/Main/Firmware%20OTA%20Update%20for%20Sensors/)
- Update through UART TTL interface: Instruction
   (http://wiki.dragino.com/xwiki/bin/view/Main/UART%20Access%20for%20LoRa%20ST%20v4%20base%20model/#H1.LoRaSTv4baseHardware)

## 6. FAQ

## 6.1 What is the frequency plan for DDS04-LB?

DDS04-LB use the same frequency as other Dragino products. User can see the detail from this link: Introduction (/xwiki/bin/view/Main/End%20Device%20Frequency%20Band/#H1.Introduction)

## 7. Trouble Shooting

## 7.1 Why I can't join TTN V3 in US915 / AU915 bands?

It is due to channel mapping. Please see below link: Frequency band (/xwiki/bin/view/Main/LoRaWAN%20Communication%20Debug/#H2.NoticeofUS9152FCN4702FAU915Frequencyband)

## 7.2 AT Command input doesn't work

In the case if user can see the console output but can't type input to the device. Please check if you already include the **ENTER** while sending out the command. Some se tool doesn't send **ENTER** while press the send key, user need to add ENTER in their string.

## 7.3 Why does the sensor reading show 0 or "No sensor"

1. The measurement object is very close to the sensor, but in the blind spot of the sensor.

2. Sensor wiring is disconnected

3. Not using the correct decoder

# 8. Order Info

## 8.1 Main Device DDS04-LB

### Part Number : DDS04-LB-XX

XX: The default frequency band

- AS923 : LoRaWAN AS923 band
- AU915 : LoRaWAN AU915 band
- EU433 : LoRaWAN EU433 band
- EU868 : LoRaWAN EU868 band
- KR920 : LoRaWAN KR920 band
- US915 : LoRaWAN US915 band
- IN865 : LoRaWAN IN865 band
- CN470 : LoRaWAN CN470 band

## 8.2 Probe Model

Detail See Probe Option Section

- A01A-15
- A02-15
- A13-15
- A16-15

## 9. Packing Info

#### Package Includes:

DDS04-LB LoRaWAN 4-Channels Distance Detection Sensor x 1

#### Dimension and weight:

- · Device Size: cm
- Device Weight: g
- Package Size / pcs : cm
- Weight / pcs : g

## 10. Support

- Support is provided Monday to Friday, from 09:00 to 18:00 GMT+8. Due to different timezones we cannot offer live support. However, your questions will be answer soon as possible in the before-mentioned schedule.
- Provide as much information as possible regarding your enquiry (product models, accurately describe your problem and steps to replicate it etc) and send a mail to Support@dragino.cc (mailto:Support@dragino.cc)

♥ 0 Tags:

Created by Xiaoling (/xwiki/bin/view/XWiki/Xiaoling) on 2023/07/02 10:40

No comments for this page